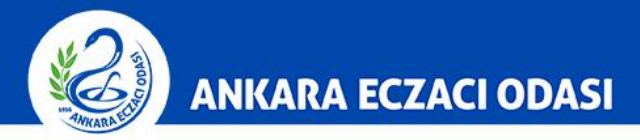

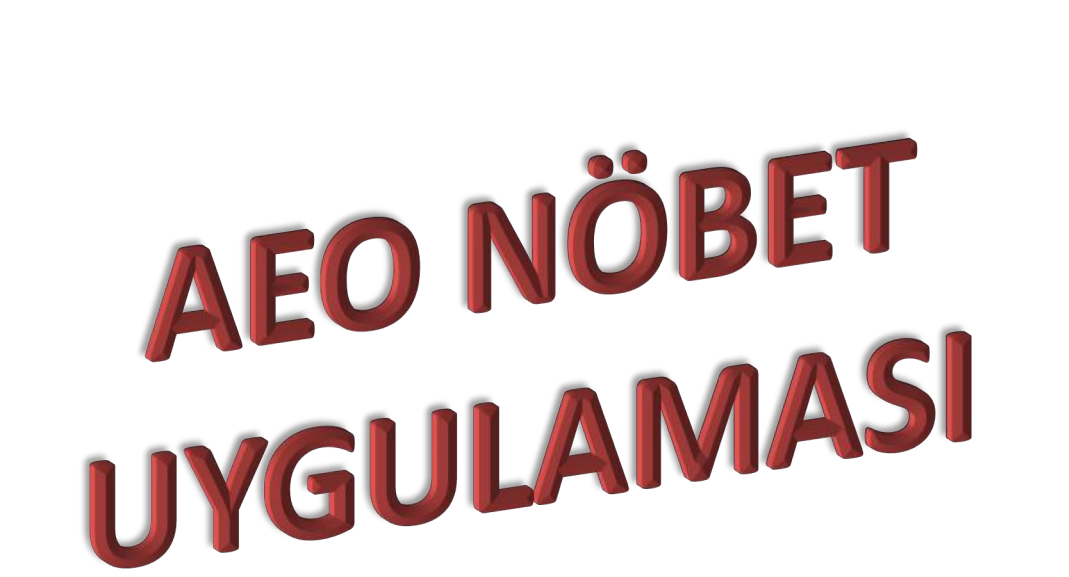

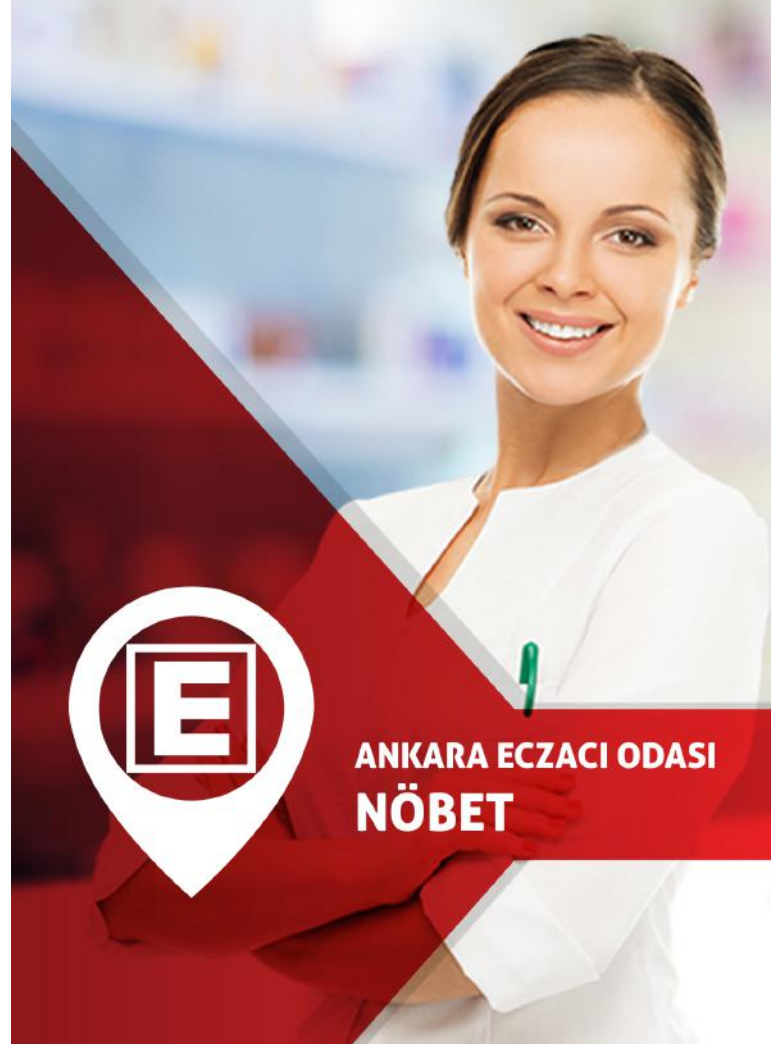

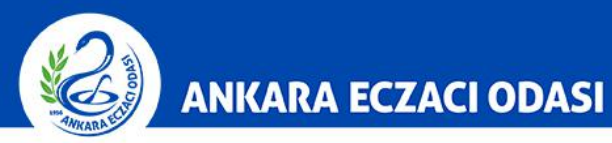

Android işletim sistemine sahip mobil cihazınızda bulunan <u>Google Play Store</u> uygulamasına giriş yapın.

Uygulama açıldığı zaman <u>Google Play'de ara</u> kısmına <u>AEO Nöbet</u> yazın ve <u>büyüteç</u> ikonuna dokunun.

|   | ÷   | Goog    | le Pla | y'de ara | а   |     |   | (         |
|---|-----|---------|--------|----------|-----|-----|---|-----------|
|   | Ð   | aeo n   | öbet   |          |     |     |   |           |
|   | Ð   | aeo re  | hber   |          |     |     |   |           |
|   |     |         |        | 1        | -   |     |   |           |
|   |     |         |        |          |     |     |   |           |
|   |     |         |        |          |     |     |   | h         |
|   | -   |         |        |          |     |     |   |           |
| / | (ד) | $\odot$ |        | Ē        | Ļ   | /   | ණ | $\sim$    |
|   | 1   | 2 3     | 4      | 5 6      | 5 7 | 8   | 9 | 0         |
|   | q w | eı      | t      | y u      |     | o p | ğ | ü         |
|   | а   | s d     | f      | g h      | j k | 1   | ş | i         |
|   | 仑   | z x     | c      | v b      | n m | ö   | ç | $\propto$ |
|   | !#1 | ,       |        | Türkçe   |     |     | ( | 2         |
|   |     |         |        |          |     |     |   |           |

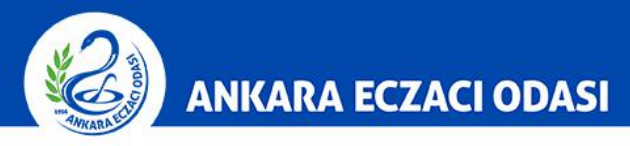

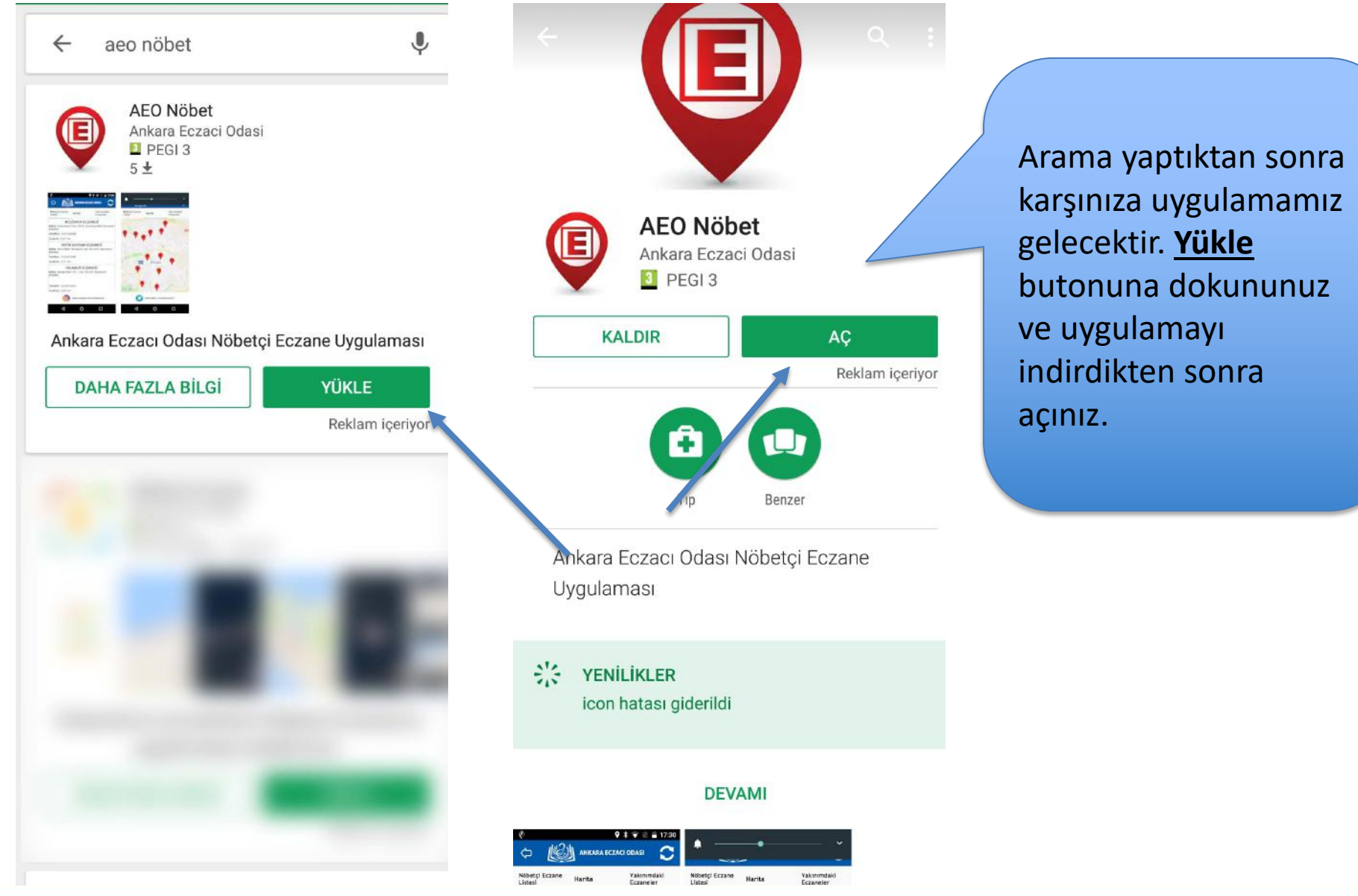

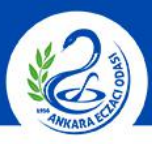

ANKARA ECZACI ODASI

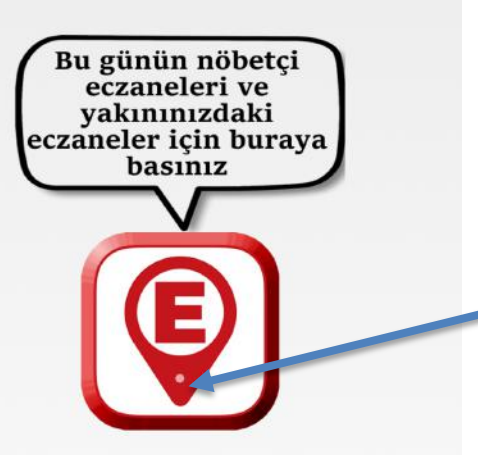

Nöbet uygulamamız mobil cihazınızın konumunu algılamaya yönelik tasarlanmıştır. "E" logosunun altında beyaz nokta oluşmuş ise bu, uygulamanın konumunuzu belirlediğini ifade eder. **Not:** Mobil cihazınızın ayarlarından **Konum** bilgilerini açmanız gerekmektedir.

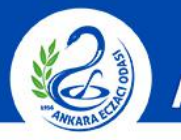

| 🗇 🔬 ANKARA ECZACI ODASI 📿                              | 🗇 🕼 ANKARA ECZACI ODASI                                |  |  |  |
|--------------------------------------------------------|--------------------------------------------------------|--|--|--|
| Nöbetçi Eczane Harita Yakınımdaki<br>Listesi Eczaneler | Nöbetçi Eczane Harita Yakınımdaki<br>Listesi Eczaneler |  |  |  |
| ECZANESİ<br>Adres:                                     | ECZANESİ<br>Adres:                                     |  |  |  |
| Telefon:                                               | Telefon:                                               |  |  |  |
| Uzaklık: 0,92 km.                                      | Uzaklık: 0,92 km.                                      |  |  |  |
| ECZANESİ<br>Adres:                                     | Eczaneye telefon et ECZANESİ                           |  |  |  |
| Telefon:                                               | Yol tarifi                                             |  |  |  |
| <b>Uzaklık:</b> 1,57 km.                               | <b>Uzaklık:</b> 1,57 km.                               |  |  |  |
| ECZANESİ<br>Adres:                                     | ECZANESİ<br>Adres:                                     |  |  |  |
| Telefon:<br>Uzaklık: 2,01 km.                          | Telefon:<br>Uzaklık: 2,01 km.                          |  |  |  |
| ECZANESİ<br>Adres:                                     | ECZANESİ<br>Adres:                                     |  |  |  |
| Telefon:<br>Uzaklık: 2,66 km.                          | Telefon:<br>Uzaklık: 2,66 km.                          |  |  |  |
| ECZANESİ                                               | ECZANESİ                                               |  |  |  |
| 10 00 000 0 000 000                                    |                                                        |  |  |  |

Uygulama konumunuza eriştiğinde size **en yakında** bulunan nöbetçi eczaneleri liste halinde sunacaktır. Tercih ettiğiniz eczanenin ismine dokunarak eczaneye **telefon etme** ve **yol tarifi** hizmetlerinden yararlanabilirsiniz.

www.instagram.com/ankaraeczaci

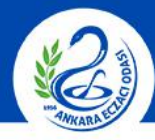

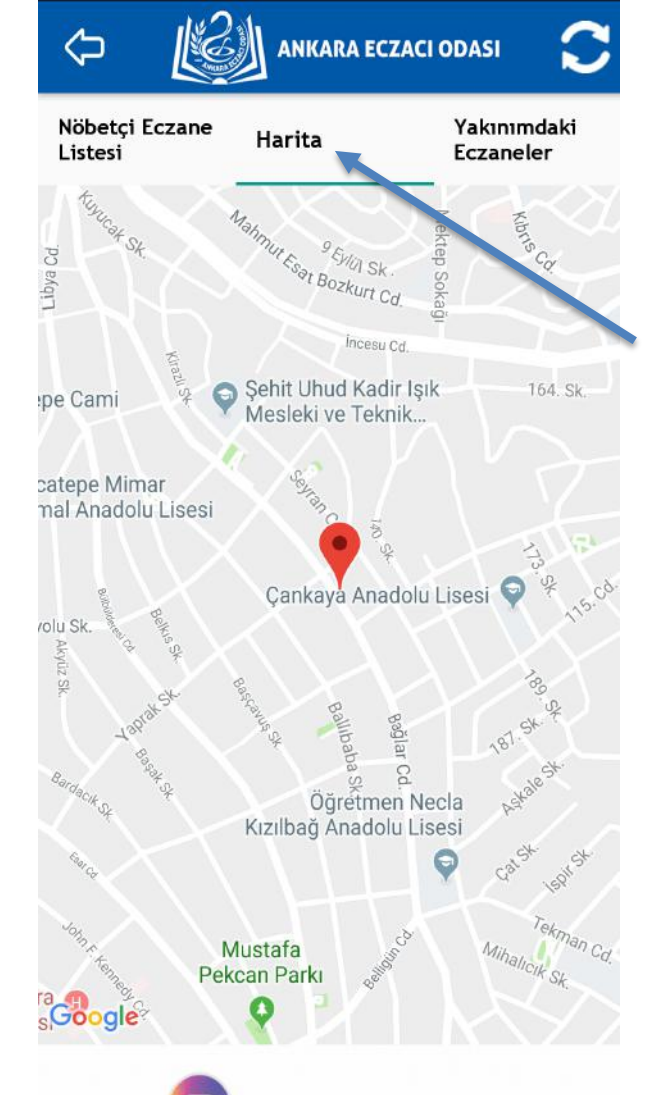

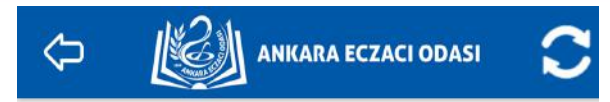

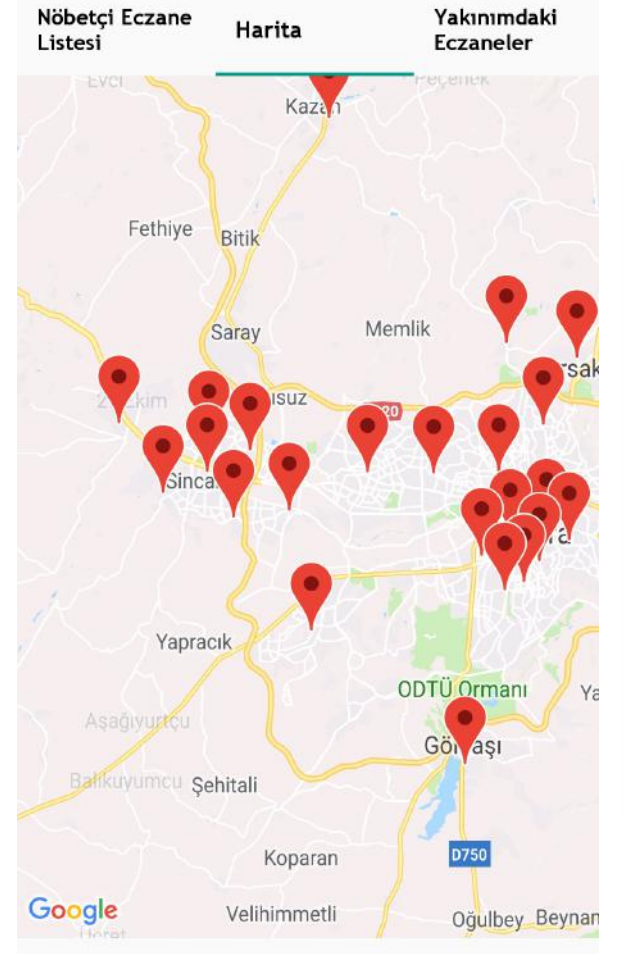

Harita sekmesine dokunduğunuzda karşınıza size **en yakın** nöbetçi eczane gelecektir. Haritayı uzaklaştırdığınızda ise diğer nöbetçi eczanelerin **konumlarını** görebilirsiniz.

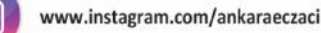

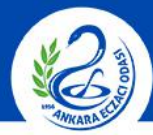

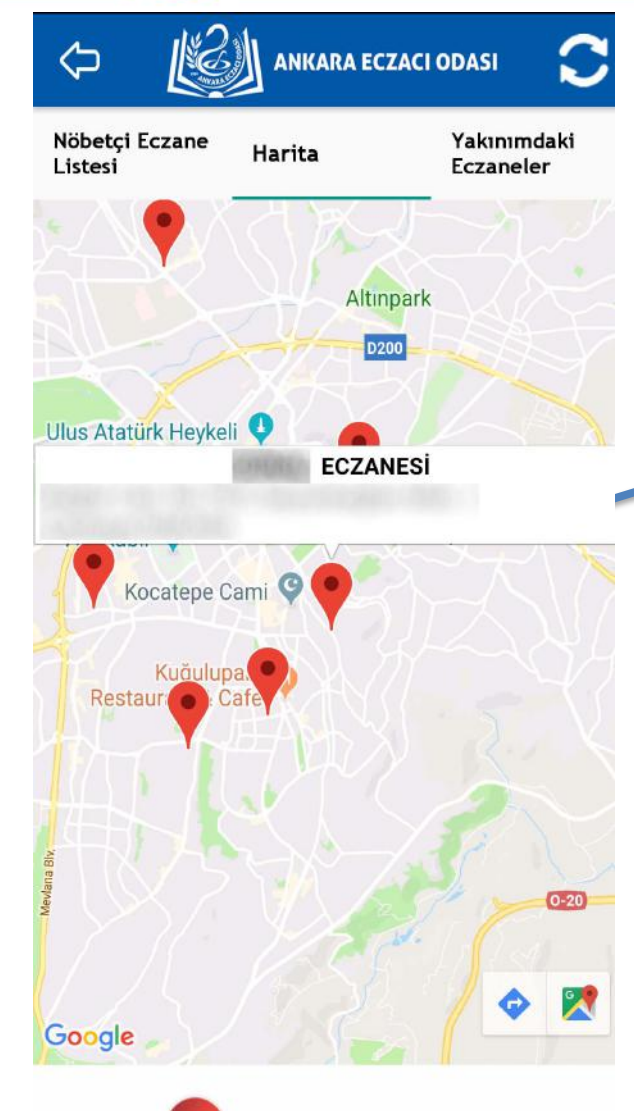

www.youtube.com/ankaraeczaciodasi

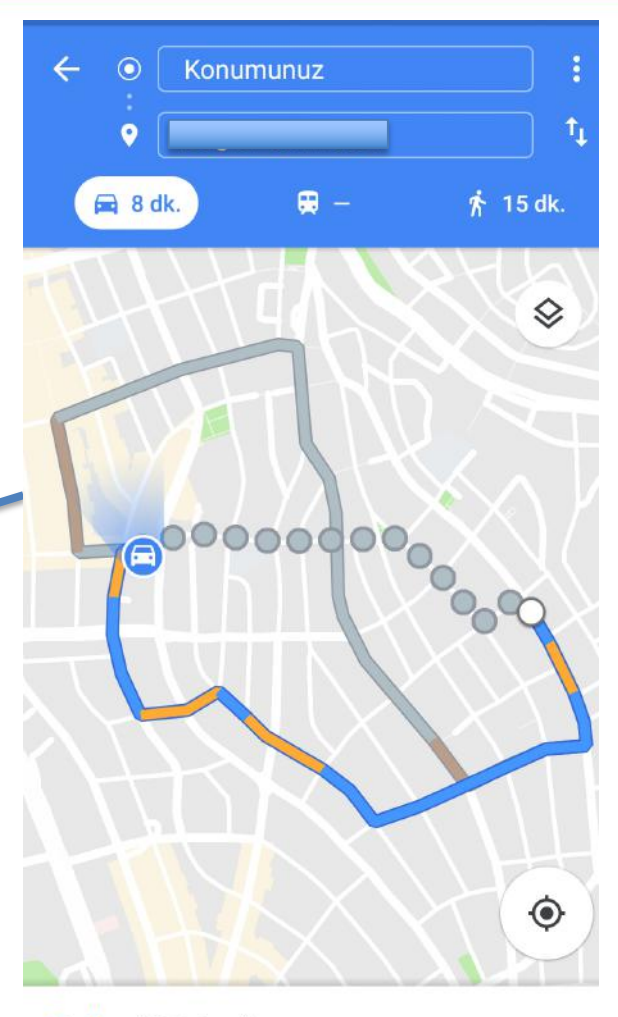

<mark>8 dk. (2,0 km)</mark> Normal trafiğe rağmen en hızlı rota

: ■ ADIMLAR - DİĞER

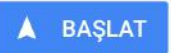

Haritada gördüğünüz nöbetçi eczanelere **ulaşmak ve yol tarifi almak** için önce kırmızı yer belirteçlerine, ardından sağ alt köşede bulunan mavi yön ikonuna dokunarak **navigasyon hizmeti** alabilirsiniz.

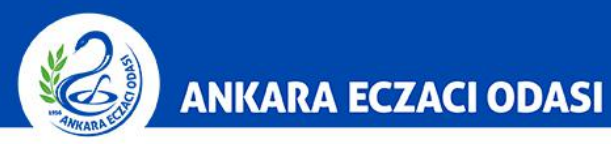

#### ANKARA ECZACI ODASI $\Diamond$ Nöbetçi Eczane Yakınımdaki Harita Listesi Eczaneler ECZANESİ Adres: Telefon: Uzaklık: 0,04 km. ECZANESİ Adres: Telefon: Uzaklık: 0,11 km. ECZANESİ Adres: Telefon: Uzaklık: 0,21 km.

#### ECZANESİ

Adres:

Telefon:

Uzaklık: 0,24 km.

Gün içinde bulunduğunuz konuma en yakın eczaneye **Yakınımdaki Eczaneler** sekmesinden ulaşabilirsiniz. **Not:** Bu hizmet sadece 08:30 – 19:00 saatleri arasında kullanılabilir.

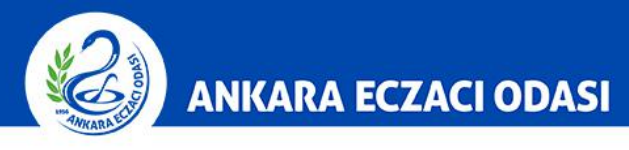

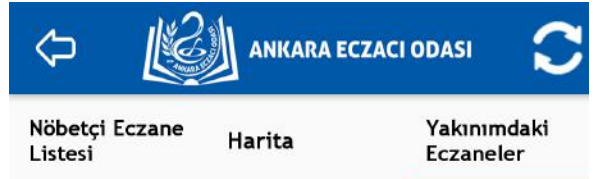

Konumunuzu henüz elde edemediğimiz için yakınınızdaki eczaneleri gösteremiyoruz.

> Telefonunuzun **konum ayarları kapalı** olduğu takdirde veya **bina içerisinde** bulunduğunuz anlarda uygulama konumunuzu **belirleyememektedir**. Bu durumda yakınımdaki eczaneler hizmetinden **yararlanamayacaksınız.**

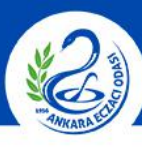

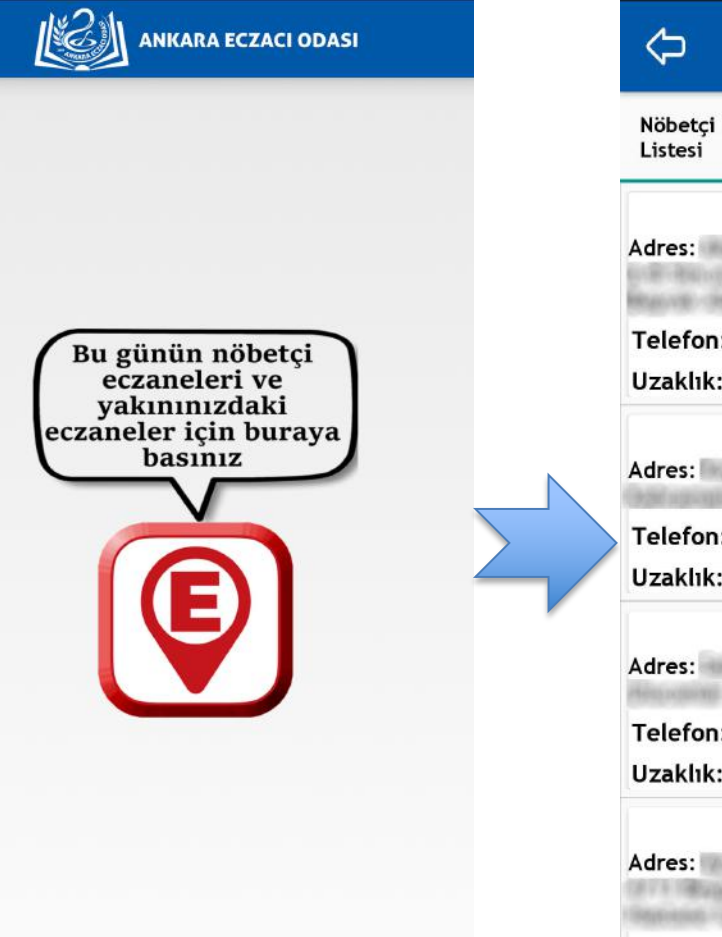

| ~ K                       | ANKARA E                               | CZACI ODASI              |
|---------------------------|----------------------------------------|--------------------------|
| Nöbetçi Eczane<br>Listesi | Harita                                 | Yakınımdaki<br>Eczaneler |
| Adress                    | ECZ                                    | ANESİ                    |
| Adres.                    | 1                                      | BR. 980-257              |
| Telefon:                  | Her                                    |                          |
| Uzaklık: 0,00 km.         |                                        |                          |
| 10.000                    | 1.000                                  | ECZANESİ                 |
| Adres:                    | 1882 (*184 - 186<br>(60000)            | 105.00                   |
| Telefon:                  | 608                                    |                          |
| Uzaklık: 0,00 km.         |                                        |                          |
| 10.75                     | E CONTRACTOR                           | CZANESİ                  |
| Adres:                    | (, Miccolline) ( 5<br>§ / (Miccolline) | an - 10 - 10 - 1         |
| Telefon:                  | 1 days                                 |                          |
| Uzaklık: 0,00 km.         |                                        |                          |
|                           | ECZA                                   | NESİ                     |
| Adres:                    | NO MERCEN                              |                          |
| Telefon:                  | 008                                    |                          |
| Uzaklık: 0,00 km.         |                                        |                          |

Resim-1'de olan "E" logosunun altında beyaz nokta bulunmuyor ise bu, uygulamanın konumunuzu belirleyemediği anlamına gelir. Bu durumda nöbetçi eczane listesi konum gözetmeksizin alfabetik olarak karşınıza gelecektir.

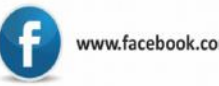

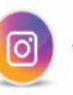